## **Descarrega't EL MEU HUB** i tingues sempre a mà tota la informació de l'Hospital que necessites

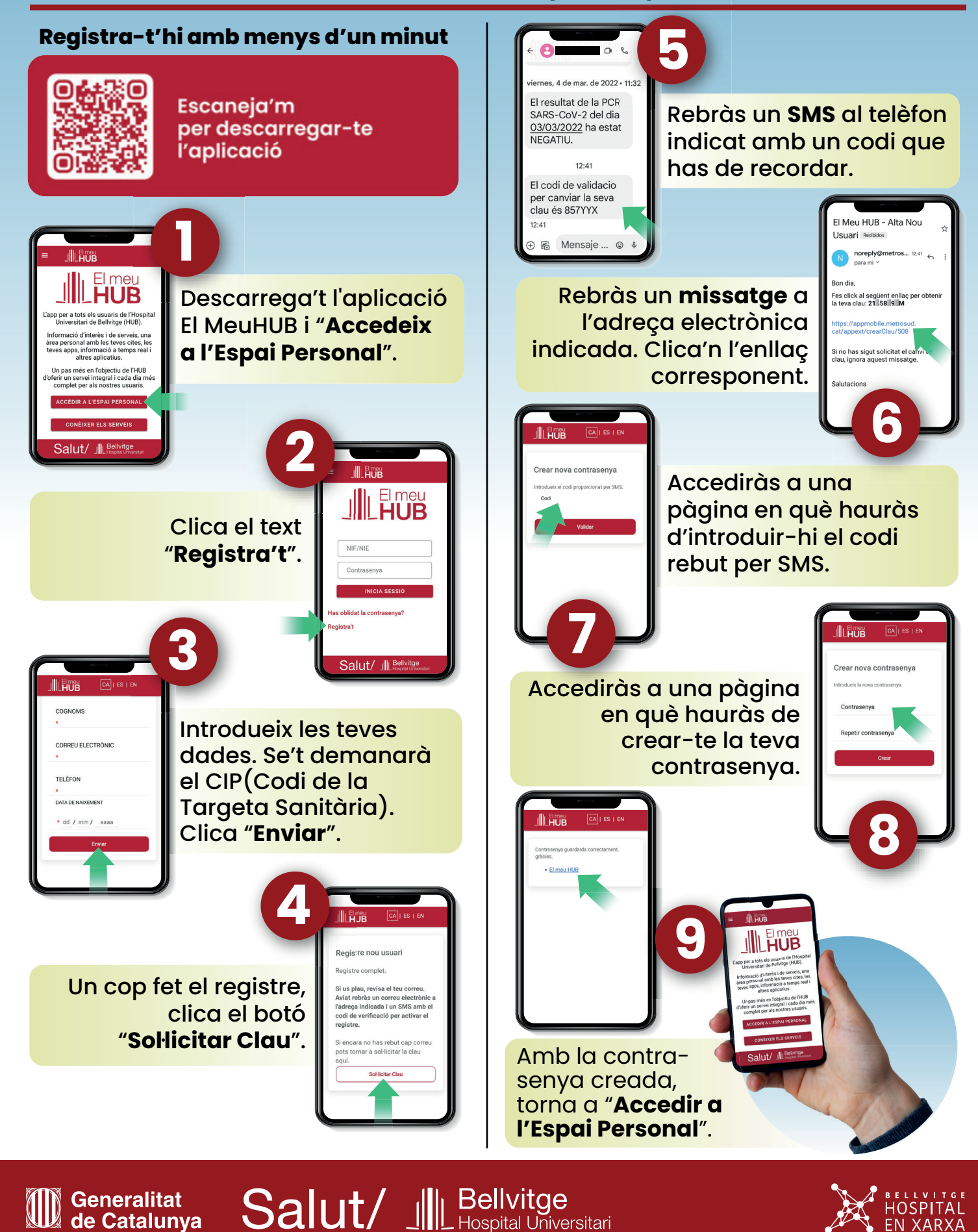

Generalitat

de Catalunya

IOSPITAL